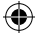

## Skrócona instrukcja uruchomienia

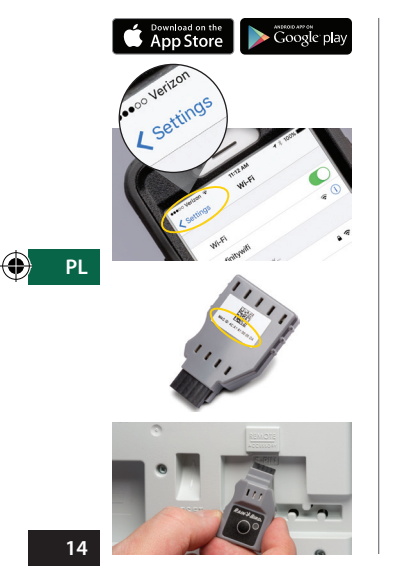

1. Pobierz aplikację Rain Bird

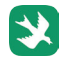

2. Sprawdź siłę sygnału WiFi w telefonie

Wykorzystaj telefon, by sprawdzić siłę sygnału WiFi w miejscu instalacji sterownika.

3. Zapisz numer seryjny

 Wprowadź moduł LNK WiFi do gniazda dla akcesoriów w sterowniku

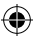

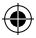

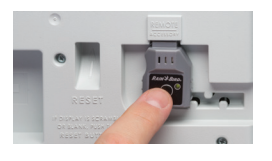

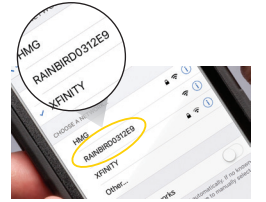

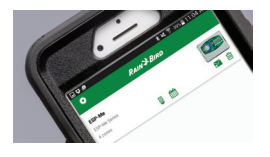

## 5. Aktywuj tryb hotspot

Naciśnij przycisk, by włączyć w urządzeniu tryb "hotspot" punktu dostępu. Kontrolka będzie naprzemiennie świecić czerwonym i zielonym światłem na potwierdzenie przejścia w tryb hotspot.

 W menu łączności WiFi swojego urządzenia znajdź sieć ze słowem "RAINBIRD" w nazwie i połącz się z nią

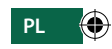

 Otwórz aplikację Rain Bird i postępuj zgodnie z instrukcjami kreatora konfiguracji, by ukończyć instalację

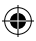

15